# Supplement

**Qualitative postprocessing – Coprocessing** 

- CFD simulations have the potential to overwhelm any computer with the output obtained from simulations.
- The traditional approach is to run a simulation and save the solution at given time-steps or intervals for post processing at a later time.
- An alternative way to do post processing, is to extract results while the simulation is running (on-the-fly), this is coprocessing.
- For unsteady and big simulations, coprocessing is an alternative if we do not want to overflow the system with tons of data.
- In principle, coprocessing is similar to doing sampling using **functionObjects**, but when we do coprocessing we output pretty pictures (*e.g.*, streamlines, iso-surfaces, cutplanes).
- An added benefit of coprocessing is that results can be immediately reviewed, and problems can be immediately addressed.
- Coprocessing requires that you identify what you want to see before running the simulation. You need to plan everything in advanced.
- In OpenFOAM®, you can output on-the-fly streamlines, cutting planes, iso-surfaces, near surface fields, and forces data bins.

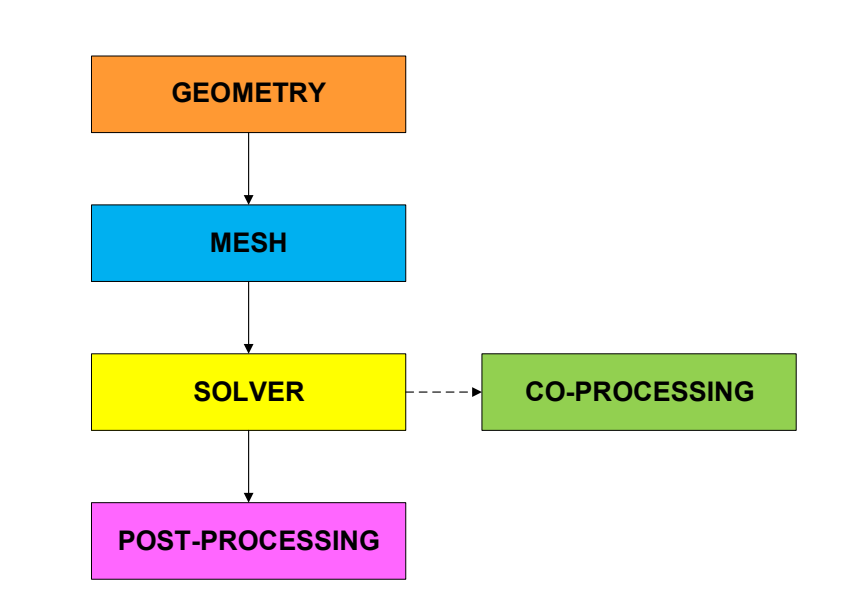

### • Let us do some coprocessing. Go to the directory:

\$PTOFC/advanced\_postprocessing/sport\_car/

- In the case directory, you will find the README.FIRST file. In this file, you will find the general instructions of how to run the case. In this file, you might also find some additional comments.
- You will also find a few additional files (or scripts) with the extension .sh, namely, run\_all.sh, run\_mesh.sh, run\_sampling.sh, run\_solver.sh, and so on. These files can be used to run the case automatically by typing in the terminal, for example, sh run solver.
- We highly recommend to open the README.FIRST file and type the commands in the terminal, in this way you will get used with the command line interface and OpenFOAM® commands.
- If you are already comfortable with OpenFOAM®, use the automatic scripts to run the cases.

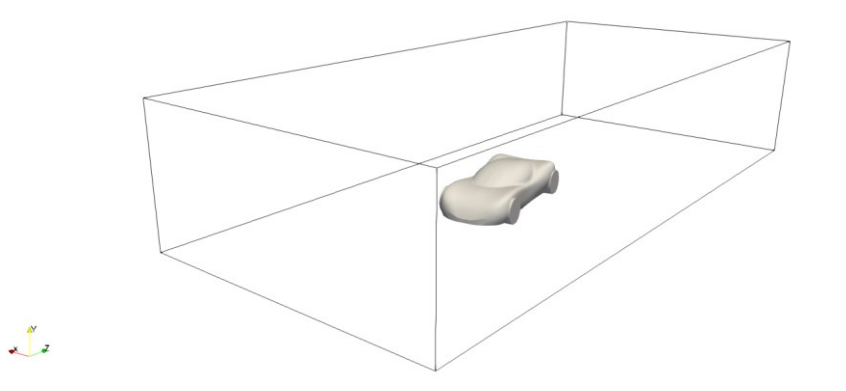

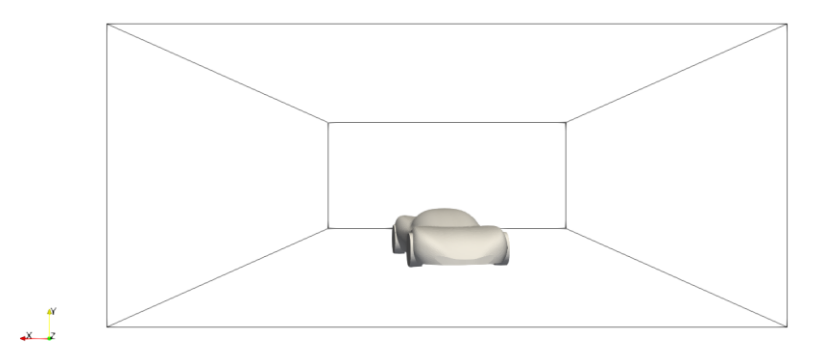

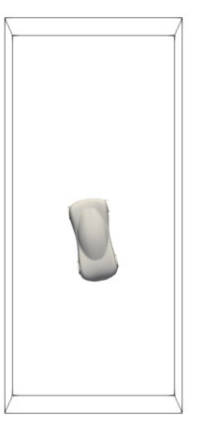

x Y

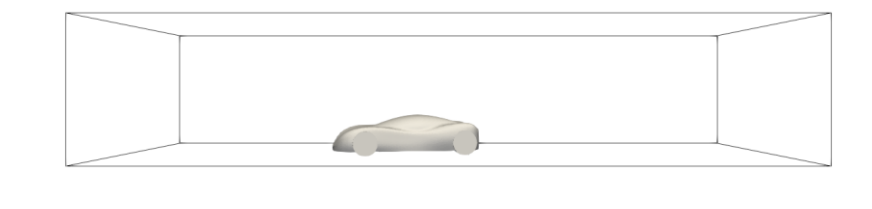

Geometry and computational domain

¥ × 7

#### What are we going to do?

- We will use this case to do coprocessing using **functionObjects**.
- We do not need to run the simulation for a long time, we just need to run a few iterations in order to do coprocessing.
- We will run the simulation for 100 iterations and then we will visualize the solution.
- In this case we will use the solver potentialFoam to initialize the solution.
- Then we will use the solver simpleFoam with turbulence modeling enabled.
- You can run in serial or parallel.
- To run the case just execute the script run\_solver.sh
- All the coprocessing functionObjects are defined in the dictionary *controlDict*.

Ê

#### The controlDict dictionary

| 58  | functions               | <ul> <li>Let us take a look at the definition of the<br/>functionObjects in the dictionary control Dict</li> </ul>                              |
|-----|-------------------------|----------------------------------------------------------------------------------------------------|
| 59  | {                       | In this case, we have defined many function Objects                                                                                             |
| 286 | isoSurfaces1            | • In this case, we have defined many function objects.                                                                                          |
| 332 | isoSurfaces2            | <ul> <li>We will only comment on the functionObjects related to coprocessing.</li> </ul>                                                        |
| 379 | cuttingPlanes1          | <ul> <li>In lines 286 and 332 we defined the functionObjects to<br/>compute iso-surfaces.</li> </ul>                                            |
| 444 | nearWallField1          | <ul> <li>In line 379 we defined the functionObjects to compute<br/>cut-planes.</li> </ul>                                                       |
| 471 | patch_surface1          | <ul> <li>In line 444 we defined the functionObjects to compute<br/>near wall fields.</li> </ul>                                                 |
| 504 | patch_surface2          | <ul> <li>In lines 471 and 504 we defined the functionObjects to<br/>compute fields on patches.</li> </ul>                                       |
| 537 | streamlines1            | <ul> <li>In lines 537, 577, and 614 we defined the<br/>functionObjects to compute streamlines released from<br/>different locations.</li> </ul> |
| 577 | streamlines2            | • It is important to stress that in coprocessing we are only                                                                                    |
| 614 | wallBoundedStreamLines1 | saving the requested information, we do not save the whole mesh with all fields.                                                                |
|     |                         |                                                                                                    |

717 };

#### The controlDict dictionary – Iso-surfaces functionObject

| 286 | isoSurfaces1                                      |
|-----|---------------------------------------------------|
| 287 | {                                                 |
| 288 | type surfaces;                                    |
| 289 | <pre>functionObjectsLibs ("libsampling.so")</pre> |
| 290 |                                                   |
| 291 | enabled true;                                     |
| 295 | <pre>writeControl timestep;</pre>                 |
| 296 | writeInterval 10;                                 |
| 298 | <pre>surfaceFormat vtk;</pre>                     |
| 299 | fields ( p U k omega );                           |
| 301 | interpolationScheme cellPoint;                    |
| 304 | surfaces                                          |
| 305 | (                                                 |
| 306 |                                                   |
| 307 | p_constantIso                                     |
| 308 | {                                                 |
| 309 | type isoSurface;                                  |
| 310 | isoField p;                                       |
| 311 | isoValue 30;                                      |
| 312 | Interpolate false;                                |
| 313 | }                                                 |
|     |                                                   |
|     |                                                   |
|     |                                                   |
| 323 | );                                                |
| 325 | }                                                 |
|     |                                                   |
|     |                                                   |
|     |                                                   |
|     |                                                   |
|     |                                                   |

|≝]

- Let us take a look at the iso-surfaces definition.
- In lines 288-289 we select the library and type of functionObject.
- In line 291 we can turn-on and turn-off the **functionObject**. This can be done on-the-fly.
- In lines 295-296 we select the saving frequency. The saving frequency can be different from the saving frequency of the solution.
- In line 298 we select the output format (many formats are available).
- In line 299 we select the fields to save with the iso-surface. No need to mention that the fields must exist.
- In lines 301 we select the interpolation method.
- In lines 304-323 we define the iso-surfaces. You can add as many as you like.
- Remember, to define the iso-surface we need to know the iso value a priori or at least have a rough reference of the value of the iso-surface.

#### The controlDict dictionary – Iso-surfaces functionObject

| 286 | isoSurfaces1                                      |
|-----|---------------------------------------------------|
| 287 | {                                                 |
| 288 | type surfaces;                                    |
| 289 | <pre>functionObjectsLibs ("libsampling.so")</pre> |
| 290 |                                                   |
| 291 | enabled true;                                     |
| 295 | writeControl timestep;                            |
| 296 | writeInterval 10;                                 |
| 298 | <pre>surfaceFormat vtk;</pre>                     |
| 299 | Fields ( p U k omega );                           |
| 301 | <pre>interpolationScheme cellPoint;</pre>         |
| 304 | surfaces                                          |
| 305 | (                                                 |
| 306 |                                                   |
| 307 | p_constantIso                                     |
| 308 | {                                                 |
| 309 | type isoSurface;                                  |
| 310 | isoField p;                                       |
| 311 | isoValue 30;                                      |
| 312 | Interpolate false;                                |
| 313 | }                                                 |
|     |                                                   |
|     | •••                                               |
|     |                                                   |
| 323 | );                                                |
| 325 | }                                                 |
|     |                                                   |
|     |                                                   |
|     |                                                   |
|     |                                                   |
|     |                                                   |

- In lines 307-313 we define the **p\_constantIso** object.
  - In line 307 we give a unique name to this object.
  - In line 309 we define the type (iso-surface).
  - In line 310 we select the field to compute the iso-surface.
  - In line 311 we select the iso value.
  - In this case we are saving an iso-surface of the pressure field pressure with a value of 30.
  - The iso-surfaces contain the information of the fields defined in line 299.
- The output of this **functionObject** is saved in the directory **postProcessing/isoSurface1**
- The output is saved in this directory because in line 286 we defined a unique name for the **functionObject**.
- In this directory, you will find many time directories with the sampled data.
- Inside each directory you will find a series of files with the VTK extension, you can open these files in paraFoam/paraview.
- The rest of the iso-surfaces **functionObjects** are defined in a similar way.
- As usual, to know all the options available, you can use the banana trick.

#### Iso-surfaces of pressure field

- Iso-surfaces sampled using functionObjects.
- By using coprocessing, we only saved this specific iso-surface information.
- There is not need to save the whole solution.
- This can significantly reduce the amount of data stored and help us in doing faster postprocessing.

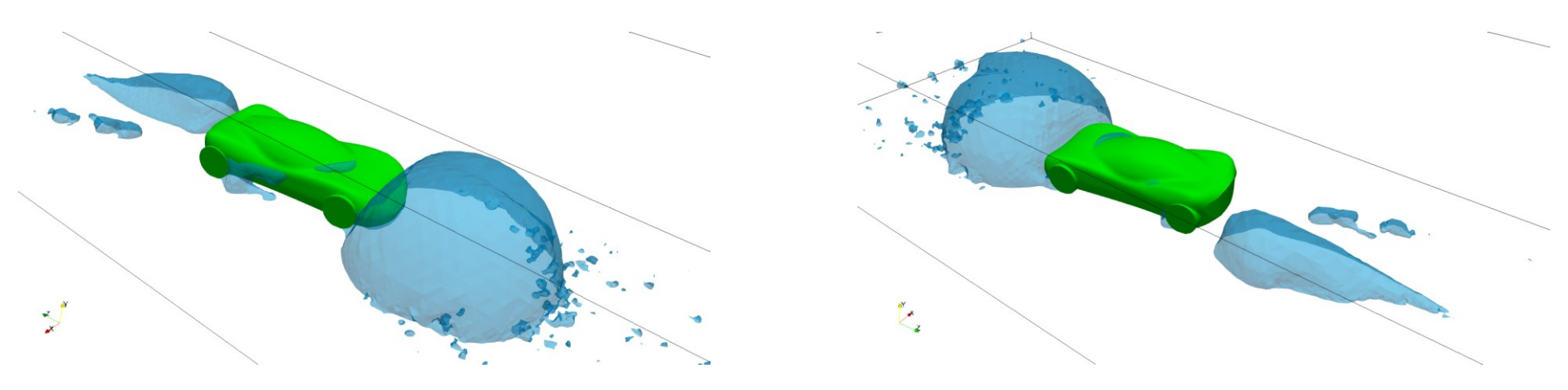

#### Iso-surfaces of Q criterion

• Iso-surfaces of Q criterion colored using the velocity field.

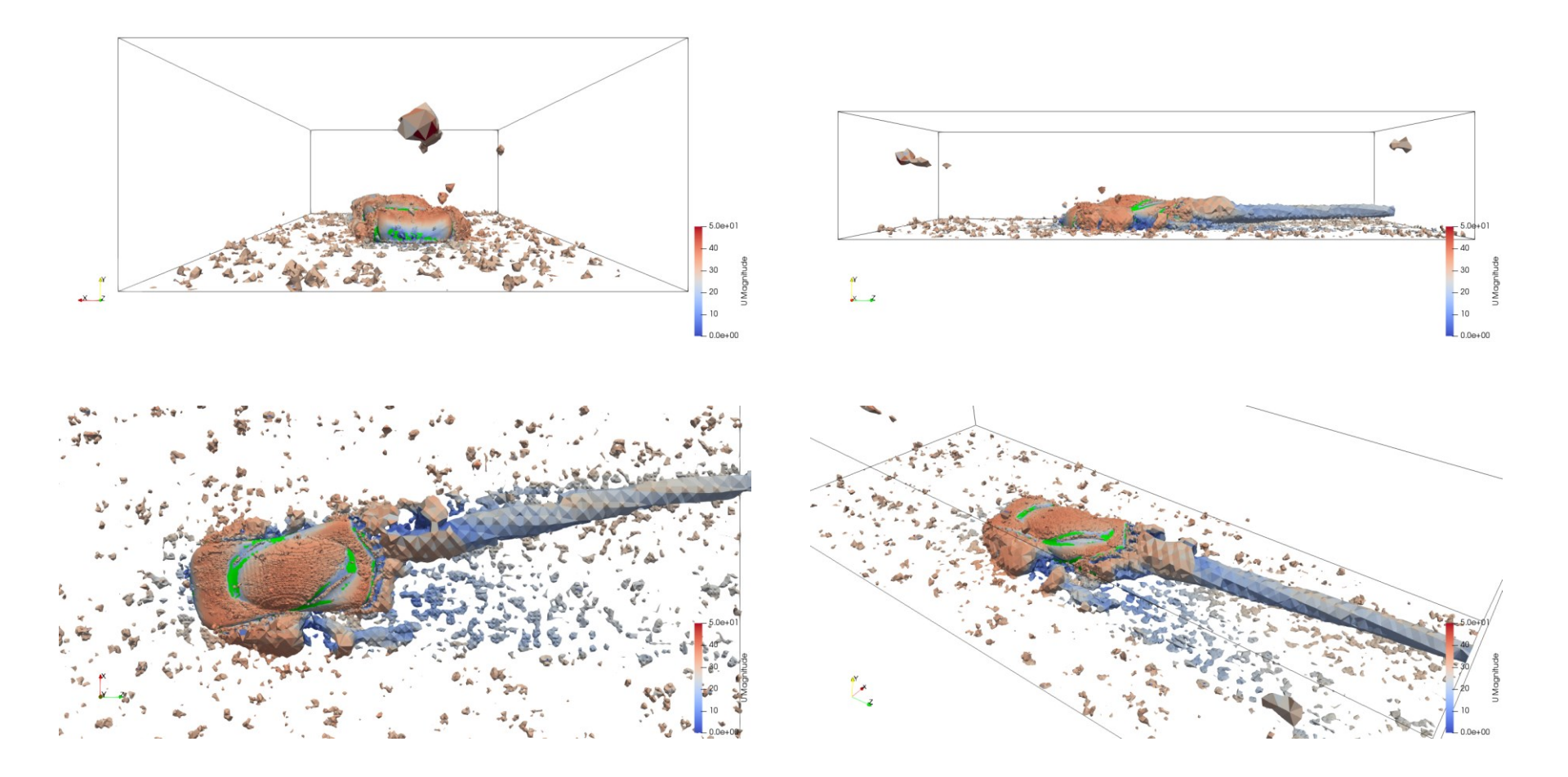

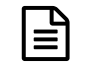

#### The controlDict dictionary – Cut-planes functionObject

| 379 | cuttingPlanes1                                    |
|-----|---------------------------------------------------|
| 380 | {                                                 |
| 381 | type surfaces;                                    |
| 382 | <pre>functionObjectsLibs ("libsampling.so")</pre> |
|     |                                                   |
| 384 | enabled true;                                     |
|     |                                                   |
| 388 | writeControl timestep;                            |
| 389 | writeInterval 10;                                 |
| 200 | 5                                                 |
| 392 | SurfaceFormat Vtk;                                |
| 393 | fields ( p U k omega );                           |
| 395 | internolationScheme cellBoint:                    |
| 555 | interpolationscheme cerifoint,                    |
| 397 | surfaces                                          |
| 398 | (                                                 |
| 399 | xNormal                                           |
| 400 | {                                                 |
| 401 | type cuttingPlane;                                |
| 402 | <pre>planeType pointAndNormal;</pre>              |
| 403 | pointAndNormalDict                                |
| 404 | {                                                 |
| 405 | <pre>basePoint (0 0 0);</pre>                     |
| 406 | normalVector (1 0 0);                             |
| 407 | }                                                 |
| 408 | Interpolate true;                                 |
| 409 | }                                                 |
|     |                                                   |
|     | •••                                               |
|     | •••                                               |
|     |                                                   |
|     |                                                   |
| 435 | );                                                |
| 427 |                                                   |
| 437 | 1                                                 |
|     |                                                   |
|     |                                                   |

- Let us take a look at the cut planes definition.
- The options in lines 381-395 are similar to the iso-surfaces **functionObject**.
- Remember, the saving frequency can be different from the saving frequency of the solution and other **functionObjects**.
- In lines 397-435 we define the cut-planes. You can add as many as you like.
- In lines 399-409 we define the **xNormal** object.
  - In line 399 we give a unique name to this object.
  - In lines 402-408 we define the cut-plane.
- To define cut-planes, there are many options available.
- To know all the options, you can use the banana trick or read the source code.
- Remember, to define the cut-planes we need to know their location a priori or at least have a rough reference of the domain dimensions.

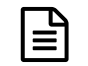

#### The controlDict dictionary – Cut-planes functionObject

| 379 | cuttingPlanes1                                    |
|-----|---------------------------------------------------|
| 380 | {                                                 |
| 381 | type surfaces;                                    |
| 382 | <pre>functionObjectsLibs ("libsampling.so")</pre> |
|     |                                                   |
| 384 | enabled true;                                     |
|     |                                                   |
| 388 | writeControl timestep;                            |
| 389 | writeInterval 10;                                 |
|     |                                                   |
| 392 | <pre>surfaceFormat vtk;</pre>                     |
| 393 | fields ( p U k omega );                           |
|     |                                                   |
| 395 | interpolationScheme cellPoint;                    |
|     |                                                   |
| 397 | surfaces                                          |
| 398 | (                                                 |
| 399 | xNormal                                           |
| 400 | ł                                                 |
| 401 | type cuttingPlane;                                |
| 402 | planeType pointAndNormal;                         |
| 403 | pointAndNormalDict                                |
| 404 |                                                   |
| 405 | DasePoint (0 0 0);                                |
| 406 | normalvector (1 0 0);                             |
| 407 | }<br>Tatomalata taua:                             |
| 400 | interpolate true;                                 |
| 405 | 1                                                 |
|     |                                                   |
|     |                                                   |
|     |                                                   |
|     |                                                   |
| 435 | );                                                |
|     |                                                   |
| 437 | }                                                 |
|     |                                                   |
|     |                                                   |

- The output of this **functionObject** is saved in the directory **postProcessing/cuttingPlanes1**
- The output is saved in this directory because in line 379 we defined a unique name for the **functionObject**.
- In this directory, you will find many time directories with the sampled data.
- Inside each directory you will find a series of files with the VTK extension, you can open these files in paraFoam/paraview.
- The rest of the cut-planes **functionObjects** are defined in a similar way.
- As usual, to know all the options available, you can use the banana trick.

#### **Cut-planes location**

- By using coprocessing, we only saved this specific information.
- There is not need to save the whole solution.
- This can significantly reduce the amount of data stored and help us in doing faster postprocessing.

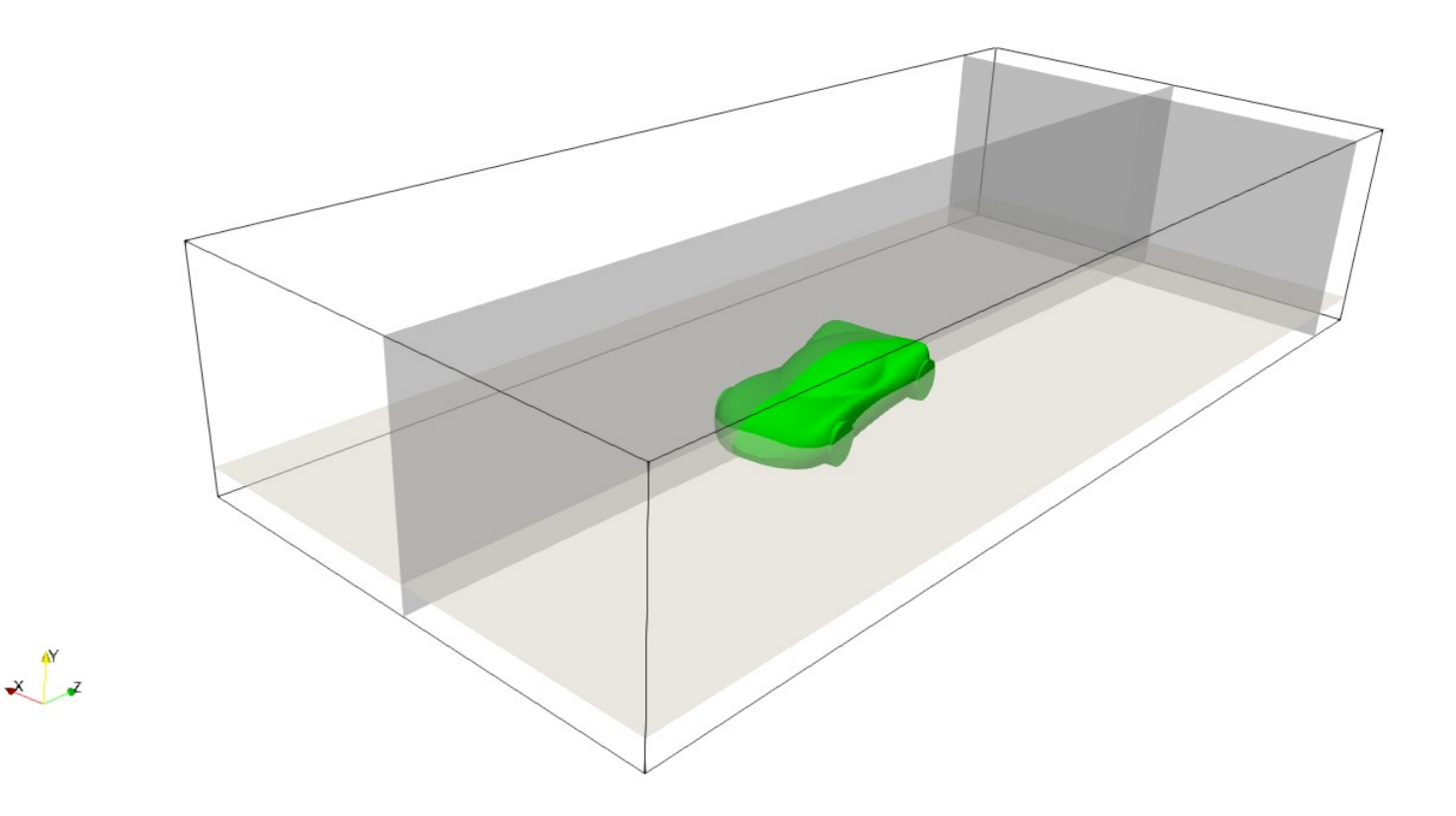

#### **Cut-planes – Field variables contours**

• Cut-planes colored using field variables (U, p, k, omega).

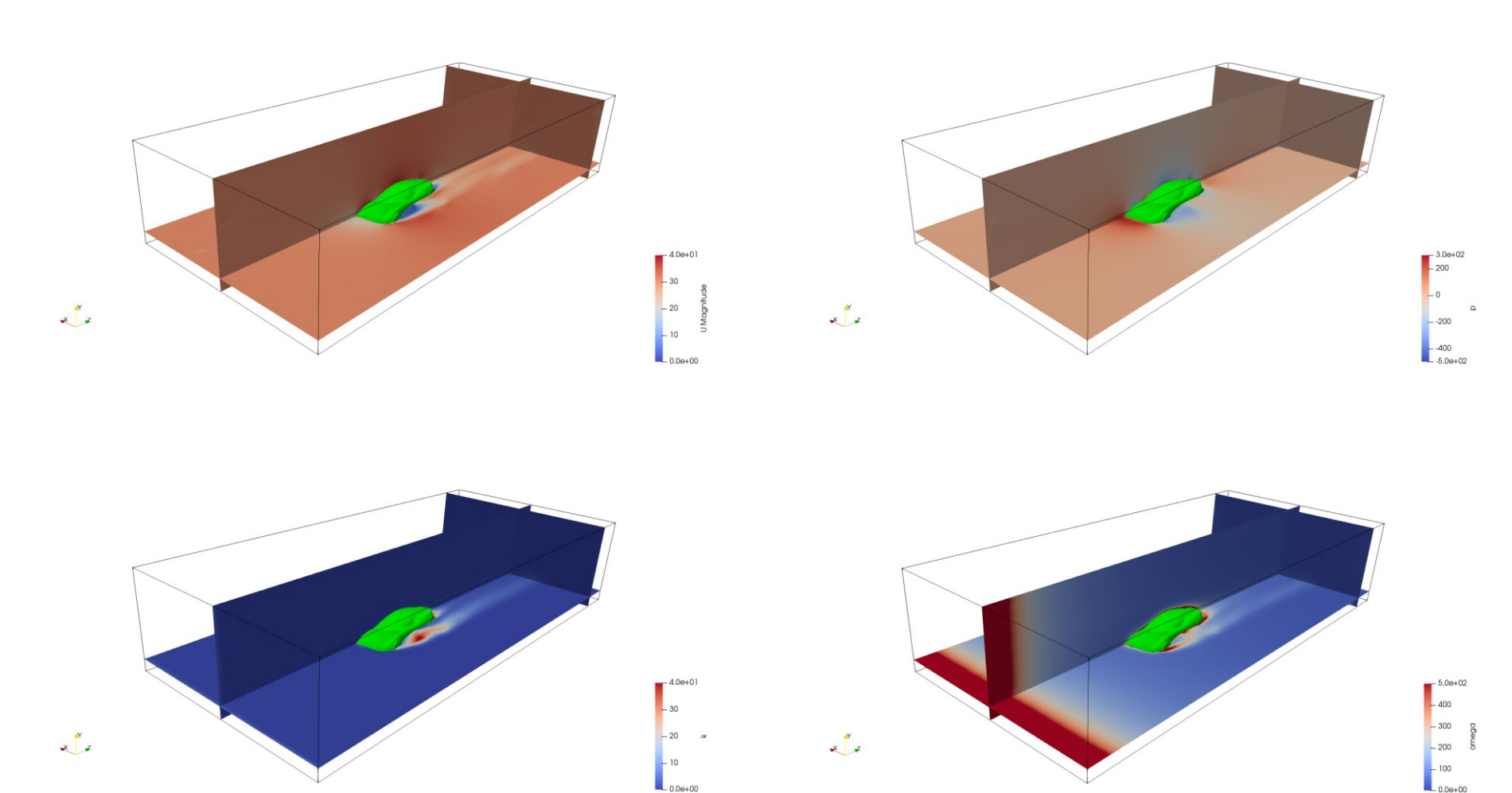

#### The controlDict dictionary – Patch sampling functionObject

| 471 | patch_surface1                                    |
|-----|---------------------------------------------------|
| 472 | {                                                 |
| 473 | type surfaces;                                    |
| 474 | <pre>functionObjectsLibs ("libsampling.so")</pre> |
| 475 |                                                   |
| 476 | enabled true;                                     |
|     |                                                   |
| 479 | <pre>writeControl timestep;</pre>                 |
| 480 | writeInterval 10;                                 |
|     |                                                   |
| 482 | <pre>surfaceFormat vtk;</pre>                     |
| 483 | fields ( p U k omega yPlus );                     |
|     |                                                   |
| 485 | interpolationScheme cellPoint;                    |
|     |                                                   |
| 487 | surfaces                                          |
| 488 | (                                                 |
| 489 |                                                   |
| 490 | patch_car                                         |
| 491 | {                                                 |
| 492 | type patch;                                       |
| 493 | <pre>Patches ("car");</pre>                       |
| 494 | }                                                 |
| 495 | );                                                |
|     |                                                   |
| 497 | }                                                 |
|     |                                                   |
|     |                                                   |

- Let us see how to save the information at a given patch.
- The options in lines 473-485 are similar to those of the previous **functionObjects**.
- In lines 487-495 we define the sampling at a given patch.
- In line 493, we select the patch where we want to save the fields information.
- The fields used are defined in line 483.
- The patch (or patches) where you want to sample must exist.
- No need to say that the fields must exist as well.
- The output of this **functionObject** is saved in the directory **postProcessing/patch\_surface1**
- The output is saved in this directory because in line 471 we defined a unique name for the **functionObject**.
- In this directory, you will find many time directories with the sampled data.
- Inside each directory you will find a series of files with the VTK extension, you can open these files in paraFoam/paraview.
- The rest of the functionObjects are defined in a similar way.

#### Surface patches – y<sup>+</sup> contours

- Surface patches sampled using **functionObjects**.
- By using coprocessing, we only saved this specific iso-surface information.
- There is not need to save the whole solution.
- This can significantly reduce the amount of data stored and help us in doing faster postprocessing.

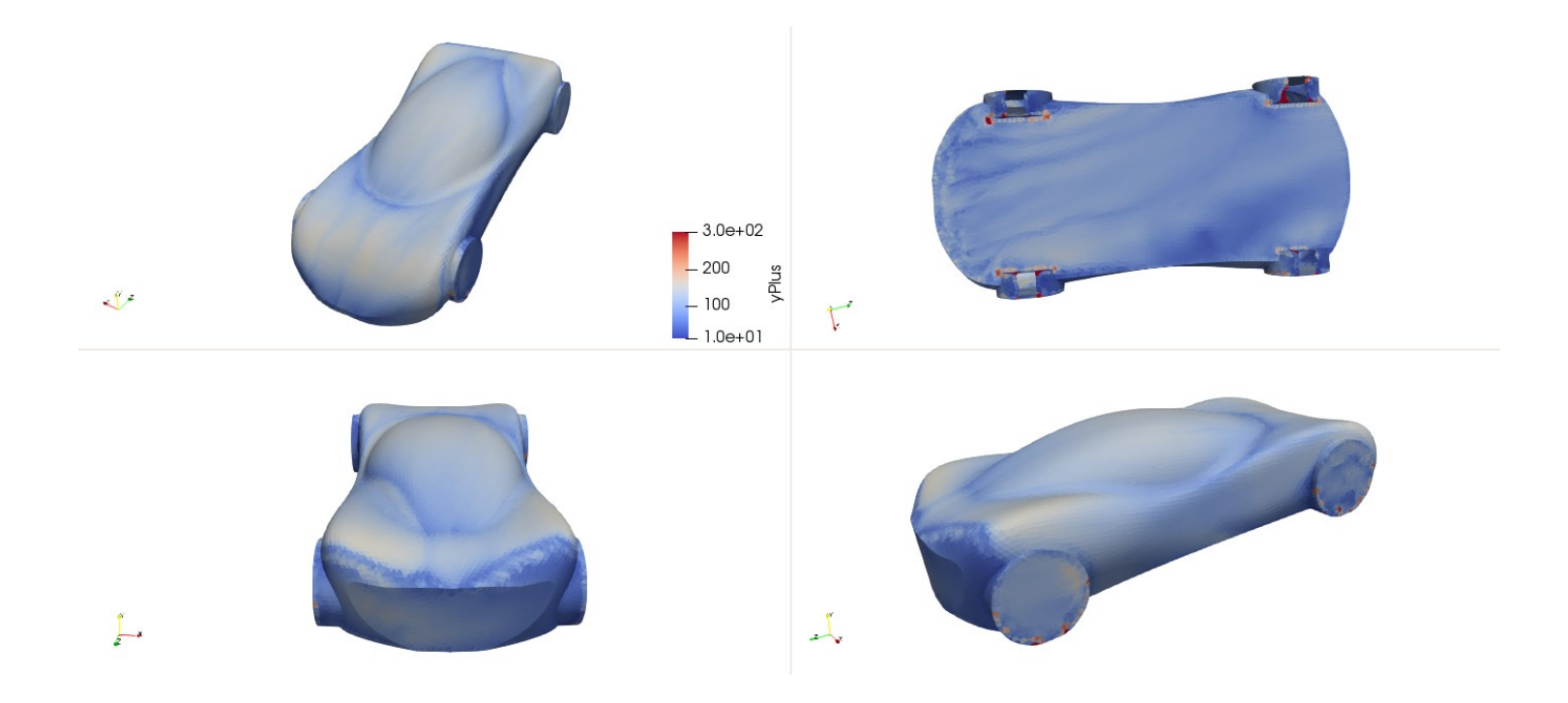

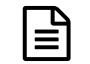

#### The controlDict dictionary – Streamlines functionObject

| 537               | streamlines1                                                                         | <ul> <li>Let us take a look at the streamlines definition.</li> </ul>                                                                 |
|-------------------|--------------------------------------------------------------------------------------|----------------------------------------------------------------------------------------------------|
| 538<br>539<br>540 | <pre>{   functionObjectsLibs ("libfieldFunctionObjects.so")   type streamLine:</pre> | • In lines 539-540 we select the library and type of <b>functionObject</b> .                                                          |
| 542               | enabled true;                                                                        | <ul> <li>In line 542 we can turn-on and turn-off the functionObject. This can be done on-the-fly.</li> </ul>                          |
| 545<br>546        | writeControl timestep;<br>writeInterval 20:                                          | <ul> <li>In lines 545-546 we select the saving frequency. The saving</li> </ul>                                                       |
| 548               | setFormat vtk;                                                                       | frequency can be different from the saving frequency of the solution or other <b>functionObjects</b> .                                |
| 550               | direction forward;                                                                   | <ul> <li>In line 548 we select the output format (many formats are</li> </ul>                                                         |
| 552               | υ υ;                                                                                 | available).                                                                                                    |
| 554               | fields (U p);                                                                        | In line 550 we select the tracking direction of the streamlines                                                                       |
| 556               | lifetime 10000;                                                                      | (forward, backward, or both).                                                                                                    |
| 560               | nSubCycle 5;                                                                         | <ul> <li>In line 552 we select the velocity field used to compute the<br/>streamlines</li> </ul>                                      |
| 562               | sedSampleSet                                                                         | streammes.                                                                                                    |
| 563<br>564        | {     type lineIIniform:                                                             | <ul> <li>Most of the times you will use the field U, but have in mind</li> </ul>                                                      |
| 565               | axis x;                                                                              | that you can use <b>Umean</b> (computed using average values                                                                          |
| 566               | start (-2 0.7 4);                                                                    | functionObject), UNear (computed using nearWallFields                                                                                 |
| 567               | end (20.74);<br>nPoints 100                                                          | functionObject), and so on.                                                                                                    |
| 569               | }                                                                                    |                                                                                                    |
| 570               | }                                                                                    | <ul> <li>In line 554 we select the fields to save with the streamlines. No<br/>need to mention that the fields must exist.</li> </ul> |
|                   |                                                                                      |                                                                                                    |

#### Ê

#### The controlDict dictionary – Streamlines functionObject

.so")

| 537 | streamlines1                                  |
|-----|-----------------------------------------------|
| 538 | {                                             |
| 539 | functionObjectsLibs ("libfieldFunctionObjects |
| 540 | type streamLine;                              |
| 542 | enabled true;                                 |
| 545 | writeControl timestep;                        |
| 546 | writeInterval 20;                             |
| 548 | <pre>setFormat vtk;</pre>                     |
| 550 | direction forward;                            |
| 552 | υυ;                                           |
| 554 | fields (U p);                                 |
| 556 | lifetime 10000;                               |
| 560 | nSubCycle 5;                                  |
| 562 | sedSampleSet                                  |
| 563 | {                                             |
| 564 | type lineUniform;                             |
| 565 | axis x;                                       |
| 566 | start (-2 0.7 4);                             |
| 567 | end (20.74);                                  |
| 568 | nPoints 100;                                  |
| 569 | }                                             |
| 570 | }                                             |
|     |                                               |

- In lines 554-560 we select the options related to the streamlines tracking.
  - lifetime Steps particles can travel before being removed.
  - trackLength Size of single track segment.
  - **nSubCycle** Number of steps per cell (estimate). Set to 1 to disable subcycling.
  - trackLength and nSubCyce are mutually exclusive.
- In lines 562-569 we define the seeding method. The streamlines will be released from this location.
- The output of this **functionObject** is saved in the directory **postProcessing/sets/streamlines1**
- · The output is saved in this directory because,
  - Seeding method belong to sets.
  - In line 537 we defined a unique name for the **functionObject**,
- In this directory, you will find many time directories with the sampled data.
- Inside each directory you will find a series of files with the VTK extension, you can open these files in paraFoam/paraview.
- As usual, to know all the options available, you can use the banana trick.
- The rest of the **functionObjects** are defined in a similar way. 18

#### **Streamlines**

- By using coprocessing, we only saved this specific information.
- There is not need to save the whole solution.
- This can significantly reduce the amount of data stored and help us in doing faster postprocessing.

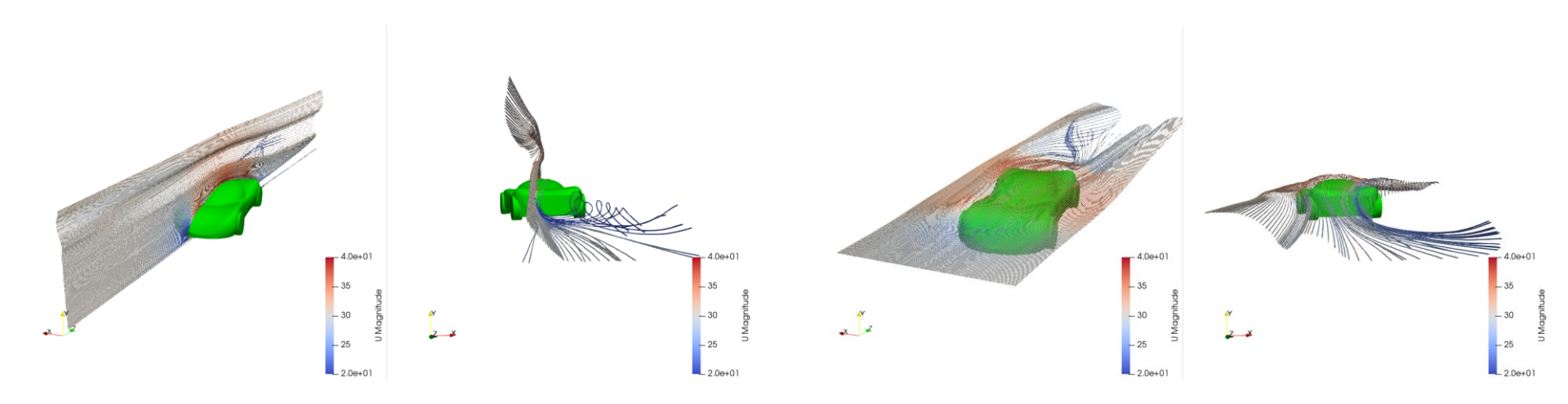

#### **Streamlines**

• Streamlines can also be released from a surface and constrained to a patch.

× 2

\* 2

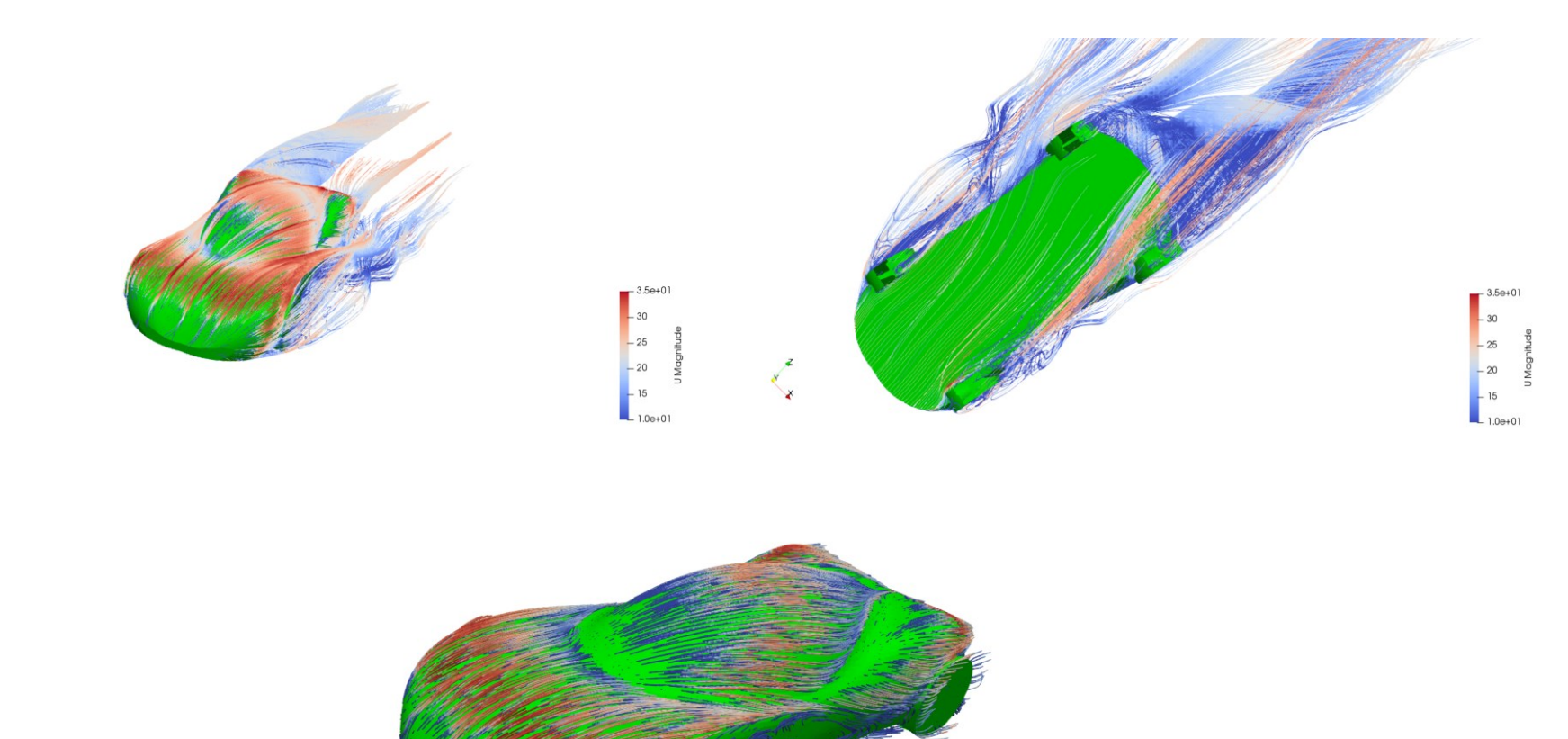

3.5e+0

20